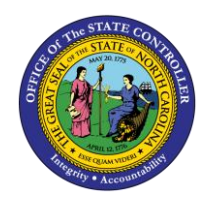

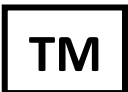

The purpose of this Business Process Procedure is to allow agencies to adjust time worked hours for any employee who recorded too many or not enough hours during conversion. This is a one-time entry only valid on 4/1/2008.

**Trigger:** To adjust the time worked hours for pre-SAP for impacted employees.

## **Business Process Procedure Overview:**

This infotype 2012 subtype ZWDJ has been created to allow agencies to adjust the time worked hours for impacted employees. This record can be a negative value if too many hours were reported, and the number needs to be reduced. The hours of time worked that were already reported on the timesheet in the Integrated HR-Payroll System have been counted, so this 2012 entry is an adjustment to add or reduce the hours. It does not replace the previous count of hours.

To check what was already counted, run transaction code [PT\_BAL00] for Day Balances code 3699 on 3/31/08. Instructions are included here.

For example:

- If 8.5 hours of time worked was not reported, create an IT2012-ZWDJ for 8.50 hours.
- If 3 hours too much time worked was reported, create an IT2012-ZWDJ for -3.00 hours.

## Tips and Tricks:

• This infotype and subtype only work on **4/1/08** - you will not be able to choose this subtype if your date is not 4/1/08.

## Access Transaction:

**Via Menu Path:** SAP menu ==> Human Resources ==> Personnel Management ==> Administration ==> HR Master Data ==> PA30 - Maintain

Via Transaction Code: PA30

### Procedure:

#### **SAP Easy Access** 🔄 <u>M</u>enu <u>E</u>dit <u>F</u>avorites Extr<u>a</u>s System <u>H</u>elp 👻 « 🖯 I 🗠 🚷 😪 I 🗁 🛍 🗳 I 🏝 🏝 💭 💭 🗖 I 🖉 🖷 PT\_BAL00 Ø SAP Easy Access 📭 🔄 🧽 📩 🎋 🖉 🛛 🖛 🔺 Office -Cross-Application Components Logistics Accounting TRAINING 🖰 Human Resources • 🔗 PPMDT - Manager's Desktop Personnel Management 🛅 Time Management Elements Administration PTMW - Time Manager's Workplace 🕨 🚞 Time Data $OFF_{I}$ Time Evaluation Work Schedule 🖶 Information System 吉 Report Selection Work Schedule Attendance Absence Time Accounts Stity • Account PW61 - Time Leveling Integrated HR-Payroll System PT\_BAL00 - Cumulated Time Evaluation Res PT\_DOW00 - Time Accounts PT\_QTA10 - Display Absence Quota Informa Tools Tools Settings 4 F < > 4 F 4 F SAP 🕨 E1T (2) 899 💌 bws1ap020204 | INS 🔰 🖾 🧲

## 1. Update the following required and optional fields:

| Field Name | Description                                                                 | R/O/C | Values                                              |
|------------|-----------------------------------------------------------------------------|-------|-----------------------------------------------------|
| Command    | White alphanumeric box in upper left corner used to input transaction codes | R     | Enter value in Command.<br><b>Example:</b> PT_BAL00 |

# 2. Click Enter Subtron.

**(i**)

**Information:** You may want to enter this transaction code in your Favorites folder. Choose Favorites ==> Insert Favorites, and type in PT\_BAL00, then click Enter.

To see the transaction code displayed in front of the link in your favorites, choose Edit ==> Settings, put a check next to Display Technical Name, and click Enter.

|                                             | ation Results: Time Bai | ances/wage Types |                |  |
|---------------------------------------------|-------------------------|------------------|----------------|--|
| 字 <u>P</u> rogram <u>E</u> dit <u>G</u> oto | System <u>H</u> elp     |                  |                |  |
| <ul> <li>.</li> </ul>                       |                         | ****             | )   📮 🗖   🕜 💻  |  |
|                                             |                         | <b>-</b>         | //// -         |  |
| Cumulated Time I                            | valuation Results:      | Time Balances,   | /wage Types    |  |
| 🚱 🄁 🔝 🔳                                     |                         |                  |                |  |
| Further selections                          | Search helps 📑          | Sort order       | Org. structure |  |
| Period                                      |                         |                  |                |  |
| ◯Today                                      | O Current month         | OCurrent year    |                |  |
| ○Up to today                                | From today              |                  |                |  |
| <ul> <li>Other period</li> </ul>            |                         |                  |                |  |
| Period                                      | 03/31/2008              | То               |                |  |
| Payroll period                              |                         |                  |                |  |
|                                             |                         |                  |                |  |
| Selection                                   |                         |                  |                |  |
| Personnel Number                            |                         | <u></u>          |                |  |
| Time recording administrator                |                         | <b></b>          |                |  |
|                                             |                         |                  |                |  |
|                                             |                         |                  |                |  |
| Selection Conditions                        |                         |                  |                |  |
| Day balances                                | 3699                    | to               |                |  |
| Cumulated balances                          |                         | to               |                |  |
| Time wage types                             |                         | to               |                |  |
| Value limite (houre) for time/wa            | ao tupos                |                  |                |  |
|                                             | (houro)                 |                  |                |  |
|                                             | (nours)                 |                  |                |  |
| Data format                                 |                         |                  |                |  |
| Lavout                                      |                         |                  |                |  |
| Layout                                      |                         |                  |                |  |
|                                             |                         |                  |                |  |
|                                             |                         |                  |                |  |
|                                             |                         |                  |                |  |

# **3.** Update the following **required** and **optional** fields:

| Field Name | Description                                                      | R/O/C | Values                                               |
|------------|------------------------------------------------------------------|-------|------------------------------------------------------|
| Period     | Choose either Today, a specific period range, or a specific date | R     | Enter value in Period.<br><b>Example:</b> 03/31/2008 |
| to         | Ending date of the specified date range                          | R     | Enter value in to.<br><b>Example:</b> 3699           |

4. Click Further selections

٩

Further selections button.

**Information:** The first step is to check the hours which were already counted on 3/31/08. The adjustment will be made on 4/1/08 (no other dates are an option - this is a one-time fix). Use transaction code [PT\_BAL00] to verify the data entered for the individuals in question. In this example we will add the Organizational Unit field to filter on, or you can simply enter a personnel number to run the report against. Choose Selection Fields

| C Choose Selection Fields                              |   |   |   |                              |   |    |
|--------------------------------------------------------|---|---|---|------------------------------|---|----|
| Selection options                                      |   |   | S | election fields              |   |    |
| Selection options                                      |   |   | 昆 | Selection fields             | R |    |
| Employment status                                      | • |   |   | Personnel Number             |   | -  |
| Company Code                                           | - | N |   | Time recording administrator |   |    |
| Personnel area                                         |   |   |   |                              |   |    |
| Personnel subarea                                      |   |   |   |                              |   |    |
| Employee group                                         |   | R |   |                              |   | 44 |
| Employee subgroup                                      |   |   |   |                              |   |    |
| Organization key                                       |   |   |   |                              |   |    |
| Business area                                          |   |   |   |                              |   |    |
| Legal person                                           |   |   |   |                              |   |    |
| Payroll area                                           |   |   |   |                              |   |    |
| Controlling area                                       |   |   |   |                              |   |    |
| Cost center                                            |   |   |   |                              |   |    |
| Organizational unit                                    | - |   |   |                              |   |    |
| Controlling area<br>Cost center<br>Organizational unit | * |   |   | Selection: 2                 |   |    |
|                                                        |   |   |   |                              |   |    |
| Click Organizational unit button.                      |   |   |   |                              |   |    |
| lick <b>Select 🕨</b> button.                           |   |   |   |                              |   |    |
|                                                        |   |   |   |                              |   |    |

7. Click Continue (Enter) button.

**Information:** You can move any of these fields from the left to the right of the screen which will populate the field on the front screen and allow you to enter filter criteria.

(1

5.

6.

| 7 <u>P</u> rogram <u>E</u> dit <u>G</u> oto | System Help                    |                       |         |   |
|---------------------------------------------|--------------------------------|-----------------------|---------|---|
|                                             |                                |                       |         |   |
| Cumulated Time                              | Evaluation Results             | Time Balances/Wage    | Types   |   |
| ☞ 📴 🔳                                       |                                |                       |         |   |
| Further selections                          | 🕈 🛛 Search helps               | Sort order 📑 Org. str | ructure |   |
| Period                                      |                                |                       |         |   |
| ◯Today                                      | Ocurrent month                 | O Current year        |         |   |
| ○Up to today                                | <ul> <li>From today</li> </ul> |                       |         |   |
| <ul> <li>Other period</li> </ul>            |                                |                       |         |   |
| Period                                      | 03/31/2008                     | То                    |         |   |
| Payroll period                              |                                |                       |         |   |
|                                             |                                |                       |         |   |
| Selection                                   |                                |                       |         | _ |
| Personnel Number                            |                                |                       |         |   |
| Organizational unit                         | 20000027                       |                       |         |   |
| Time recording administrate                 | r                              |                       |         |   |
| Selection Conditions                        |                                |                       |         |   |
| Day balances                                | 3699                           | to                    |         |   |
| O Cumulated balances                        |                                | to                    |         |   |
| ○Time wage types                            |                                | to                    |         |   |
| Value limits (hours) for time/u             | vage types                     |                       |         | _ |
| Take account of value lim                   | its (hours)                    |                       |         |   |
|                                             |                                |                       |         |   |
| Data format                                 |                                |                       |         |   |
| Layout                                      |                                |                       |         | - |
|                                             |                                |                       |         |   |
|                                             |                                |                       |         |   |

- - - - -- -

Update the following **required** and **optional** fields: 8.

| Field Name          | Description                               | R/O/C | Values                              |
|---------------------|-------------------------------------------|-------|-------------------------------------|
| Organizational unit | Code identifying the organizational unit. | R     | Enter value in Organizational unit. |
|                     |                                           |       | Example: 20000027                   |

Click Execute (F8) 🚱 button. 9.

**Information:** Enter the appropriate filter criteria and click **Execute**.

٩

| Cumulated Time                                                                                                    | Evaluation Resul                                                                                                    | ts: Time Balances/Wage Types                                                                                                    |  |
|----------------------------------------------------------------------------------------------------|----------------------------------------------------------------------------------------------------|----------------------------------------------------------------------------------------------------|--|
| 로 List Edit Goto                                                                                                    | <u>S</u> ettings System                                                                                                    | Help                                                                                                    |  |
| Ø                                                                                                    | • « 📙   🤇                                                                                                    | 2 😪 😪   🚔 🛗 👘   🏝 🏝 🖨   幕   蒙 💭 🖳                                                                                                    |  |
| Cumulated T                                                                                                    | ime Evaluation                                                                                                    | n Results: Time Balances/Wage Types                                                                                                    |  |
| 9 7 4 7 10                                                                                                    | 🔁 🖆 Choose 🛛 🖆 Sav                                                                                                    | re 🛛 🌌 🏂 🛛 😨 🕒 📄 🔛 ABC 🗍 💮 Print preview 🗌 🎦                                                                                                    |  |
| Day balance                                                                                                    | 5                                                                                                    |                                                                                                    |  |
| Day balances                                                                                                    | <b>5</b><br>03/31/2008 - 03/31/20                                                                                                    | 08                                                                                                    |  |
| Day balances<br>Data select. period                                                                                                    | 5<br>03/31/2008 - 03/31/20<br>TmType Time type te                                                                                                    | 2 Number                                                                                                    |  |
| Day balances<br>Data select. period                                                                                                    | 5<br>03/31/2008 - 03/31/20<br>: TmType Time type te<br>3699 Elig Hours fo<br>2699 Elig Hours fo                                                                                                    | 08<br>xt ΣNumber<br>r OT 8.00<br>r OT 8.00                                                                                                    |  |
| Day balances           Data select. period           P         Period           Current Date           8         200803           03/31/2008           8         200803           03/31/2008                                                                                                    | 03/31/2008 - 03/31/20           TmType         Time type te           3699         Elig Hours fo           3699         Elig Hours fo           3699         Elig Hours fo           3699         Elig Hours fo           3699         Elig Hours fo           3699         Elig Hours fo                                                                                                    | 08<br>xt <u>2Number</u><br>r OT 8.00<br>r OT 8.00<br>r OT 8.00                                                                                                    |  |
| Period         Current Date           8         200803         03/31/2008           8         200803         03/31/2008           8         200803         03/31/2008           8         200803         03/31/2008           8         200803         03/31/2008           8         200803         03/31/2008                                                                                                    | 03/31/2008 - 03/31/20           TmType         Time type te           3699         Elig Hours fo           3699         Elig Hours fo           3699         Elig Hours fo           3699         Elig Hours fo           3699         Elig Hours fo           3699         Elig Hours fo           3699         Elig Hours fo           3699         Elig Hours fo           3699         Elig Hours fo           3699         Elig Hours fo | 08<br>xt <u>ENumber</u><br>r OT 8.00<br>r OT 8.00<br>r OT 8.00<br>r OT 8.00                                                                                                    |  |
| P         Period         Current Date           8         200803         03/31/2008           8         200803         03/31/2008           8         200803         03/31/2008           8         200803         03/31/2008           8         200803         03/31/2008           8         200803         03/31/2008           8         200803         03/31/2008           8         200803         03/31/2008 | 03/31/2008 - 03/31/20           E         TmType           3699         Elig Hours fo           3699         Elig Hours fo           3699         Elig Hours fo           3699         Elig Hours fo           3699         Elig Hours fo           3699         Elig Hours fo           3699         Elig Hours fo           3699         Elig Hours fo           3699         Elig Hours fo           3699         Elig Hours fo            | 208<br>xt ΣNumber<br>r OT 8.00<br>r OT 8.00<br>r OT 8.00<br>r OT 8.00<br>r OT 8.00                                                                                                    |  |
| P         Period         Current Data           8         200803         03/31/2008           8         200803         03/31/2008           8         200803         03/31/2008           8         200803         03/31/2008           8         200803         03/31/2008           8         200803         03/31/2008           8         200803         03/31/2008           8         200803         03/31/2008 | 03/31/2008 - 03/31/200         TmType       Time type te         3699       Elig Hours fo         3699       Elig Hours fo         3699       Elig Hours fo         3699       Elig Hours fo         3699       Elig Hours fo         3699       Elig Hours fo         3699       Elig Hours fo         3699       Elig Hours fo         3699       Elig Hours fo         3699       Elig Hours fo         3699       Elig Hours fo           | 08<br>xt ENumber<br>r OT 8.00<br>r OT 8.00<br>r OT 8 |  |
| Day balances           Data select. period           P         Period           Current Date           8         200803           03/31/2008           8         200803           03/31/2008           8         200803           03/31/2008           8         200803           03/31/2008           8         200803           03/31/2008                                                                          | 03/31/2008 - 03/31/200         TmType       Time type tell         3699       Elig Hours for         3699       Elig Hours for         3699       Elig Hours for         3699       Elig Hours for         3699       Elig Hours for         3699       Elig Hours for         3699       Elig Hours for         3699       Elig Hours for         3699       Elig Hours for                                                                  | 08<br>xt ENumber<br>r OT 8.00<br>r OT 8.00<br>r OT 8.00<br>r OT 8.00<br>r OT 8.00<br><b>e 40.00</b>                                                                                                    |  |

10. Click Back (F3) 🗟 button.

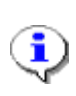

**Information:** The details per person are displayed for 3/31/08. In this example the person's name and personnel number have been hidden for security reasons. You can use this report for any other date, but for this specific task of correcting Pre-SAP Work Time hours, use the date of 3/31/08.

| •                                |                                   |                 |        |                |   |  |
|----------------------------------|-----------------------------------|-----------------|--------|----------------|---|--|
| Cumulated Time                   | Evaluation Res                    | ults: Time Bala | nces/W | age Types      |   |  |
| ☞ 🔁 🗎                            |                                   |                 |        |                |   |  |
| Further selections               | Search helps                      | 🛉 Sort order    |        | Org. structure | ] |  |
| Period                           |                                   |                 |        |                |   |  |
| ⊖Today                           | <ul> <li>Current month</li> </ul> | OCurrent ye     | ar     |                |   |  |
| ○Up to today                     | <ul> <li>From today</li> </ul>    |                 |        |                |   |  |
| <ul> <li>Other period</li> </ul> |                                   |                 |        |                |   |  |
| Period                           | 03/31/20                          | 008 <b>To</b>   |        |                |   |  |
| Payroll period                   |                                   |                 |        |                |   |  |
| Selection                        |                                   |                 |        |                |   |  |
| Personnel Number                 |                                   |                 |        |                |   |  |
| Organizational unit              | 200002                            |                 |        |                |   |  |
| Time recording administrato      | r 🗌                               |                 |        |                |   |  |
|                                  |                                   |                 |        |                |   |  |
| Selection Conditions             |                                   |                 |        |                |   |  |
| • Day balances                   | 3699                              | to              |        | <b>(</b>       |   |  |
| OCumulated balances              |                                   | to              |        | <b></b>        |   |  |
| ○Time wage types                 |                                   | to              |        | <b>_</b>       |   |  |
| /alue limits (hours) for time/w  | vage types                        |                 |        |                |   |  |
| Take account of value limi       | ts (hours)                        |                 |        |                |   |  |
| Data format                      |                                   |                 |        |                |   |  |
| Layout                           |                                   |                 |        |                |   |  |
|                                  |                                   |                 |        |                |   |  |

Cumulated Time Evaluation Results: Time Balances/Wage Types

11. Click Back (F3) dutton.

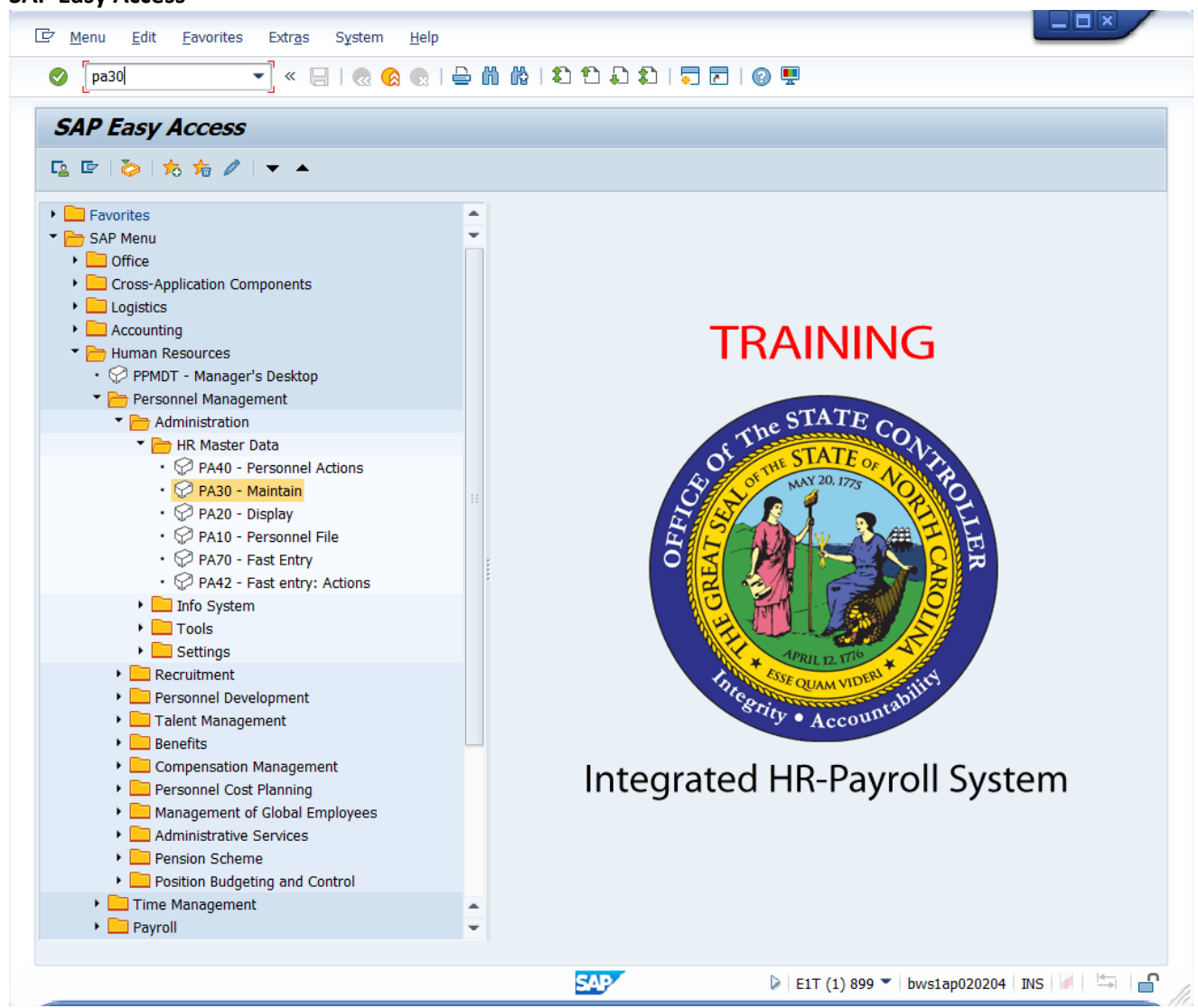

12. Update the following required and optional fields:

| Field Name | Description                                                                       | R/O/C | Values                                   |
|------------|-----------------------------------------------------------------------------------|-------|------------------------------------------|
| Command    | White alphanumeric box in<br>upper left corner used to<br>input transaction codes | R     | Enter value in Command.<br>Example: PA30 |

# **13.** Click Enter Sutton.

(

**Information:** The second step is to create the adjustment reason to add or subtract the appropriate number of hours. Use transaction code [PA30].

You may want to enter this transaction code in your Favorites folder. Choose Favorites ==> Insert Favorites, and type in PA30, then click Enter.

To see the transaction code displayed in front of the link in your favorites, choose Edit ==> Settings, put a check next to Display Technical Name, and click Enter.

#### **Maintain HR Master Data** . 🗆 🗙 🗁 HR master data Edit Goto Extras Utilities Settings System <u>H</u>elp $\bigcirc$ 💌 ĸ 🖯 I 🕲 🚱 🚱 I 🗁 🛍 🕼 I 🏝 🏝 🎝 🎝 📰 I 🐷 I 🕲 🖶 Maintain HR Master Data 🗋 🥒 🛷 🗔 🗗 📅 🛛 🕿 80000069 D Personnel no. Addtl. Personal Data 🛛 Planning D... Basic Personal Data Payroll Benefits Time Period Infotype Text s.. Period Actions . Ŧ То Organizational Assignment From Personal Data O Today OCurr.week Addresses OCurrent month Planned Working Time From curr.date Last week Basic Pay ○ To Current Date OLast month Family Member/Dependents OCurrent Year OCurrent Period I-9 Residence Status **D** Choose Additional Personal Data -Direct selection Infotype STy SAP/ 1

**14.** Update the following **required** and **optional** fields:

| Field Name    | Description                   | R/O/C | Values                       |
|---------------|-------------------------------|-------|------------------------------|
| Personnel no. | o. Unique employee identifier |       | Enter value in Personnel no. |
|               |                               |       | Example: 80000069            |

## **15.** Click **Enter** button.

٩

**Information:** Enter the personnel number and click **Enter** to validate this is the correct person for whom to make the adjustment.

| Maintain HR Master Data                                                                                                    |
|----------------------------------------------------------------------------------------------------|
| 다 HR master data Edit Goto Extras Utilities Settings System Help                                                                                                    |
| 🖉 💽 🛛 🔜 🖓 😪 🖢 🖞 🖏 🖏 🔹 🕄 💭 💭 💭                                                                                                    |
| Imaintain HR Master Data                                                                                                    |
| Personnel no.       80000069         Name       George Crumley01         EEGroup       A       SPA Employees         PersA       4601       Natural and Cultural Resources         EESubgroup       A1       FT N-FLSAOT Perm         CostC       46999999999       CULTURE RESOURCES         Basic Personal Data       Payroll       Benefits       Time         Addtl. Personal Data       Planning D       Image: Cost Cost Cost Cost Cost Cost Cost Cost |
| Actions   Actions   Organizational Assignment   Personal Data   Addresses   Addresses   Planned Working Time   Basic Pay   Family Member/Dependents   I-9 Residence Status   Additional Personal Data                                                                                                    |
| Direct selection       Infotype     2012                                                                                                    |
|                                                                                                    |

- Field Name Description R/O/C Values Effective date of the Enter value in From. From R personnel action **Example:** 04/01/2008 Unique number identifying Enter value in Infotype. Infotype R the type of data to be **Example:** 2012 displayed.
- **16.** Update the following **required** and **optional** fields:

## **17.** Click the **STy** matchcode.

 $(\mathbf{i})$ 

**Information:** You will only be able to use the Infotype 2012 Subtype ZWDJ on the date of **4/1/08**. Enter 4/1/08 in the From field, enter infotype 2012, and use the pull-down to locate the subtype ZWDJ.

## Subtypes for infotype "Time Transfer Specifications"

| 🔄 Sul | btypes f  | for infotype "Time Transfer Spe | cifications" (2) 66 E | X  |
|-------|-----------|---------------------------------|-----------------------|----|
| F     | Restricti | ions                            |                       |    |
|       |           | V                               |                       | _  |
|       | 36        |                                 |                       |    |
| PSGpg | TrTy      | Time transfer type text         |                       |    |
| 01    | ZCLV      | CDE Care Leave Aging Flag       |                       | *  |
| 01    | ZCOS      | Holiday Council of State        |                       | Ŧ  |
| 01    | ZCT1      | Comp Time Adj OTComp            |                       |    |
| 01    | ZCT2      | Comp Time Adj On Call Cmp       |                       |    |
| 01    | ZHL2      | Holiday Leave Correction        |                       |    |
| 01    | ZHLC      | Holiday Leave Correction        |                       |    |
| 01    | ZHTX      | Transfer Hol to Hol Comp        |                       |    |
| 01    | ZL40      | OT Comp Limit - 40              |                       |    |
| 01    | ZLSD      | LOS Adjustment - Decrease       |                       |    |
| 01    | ZLSI      | LOS Adjustment - Increase       |                       |    |
| 01    | ZMLE      | End Military Eligibility        |                       |    |
| 01    | ZSLE      | FY12-13 Special Lv Elig         |                       |    |
| 01    | ZWDJ      | Pre SAP Work Time Adj           |                       |    |
| 01    | ZZ07      | Baylor Plan - Reg (End)         |                       |    |
| 01    | ZZ08      | Incentive Pay - RN (End)        |                       |    |
| 01    | ZZ19      | Incentive Pay - LPN (End)       |                       |    |
| 01    | ZZZ9      | Convert Holiday Count           |                       | -  |
|       |           |                                 |                       | ×. |
| 66 E  | ntries f  | ound                            |                       | 1  |

**18.** Select **ZWDJ** in the **subtype** list box.

19. Click Copy (Enter) Sutton.

 $\odot$ 

**Critical:** If you did not use the date of 4/1/08 on the previous screen, you will not be able to see the subtype ZWDJ in this list.

## Maintain HR Master Data

| Er HR master data Edit Goto Extras Utilities Settings System Help                                                                                                    |
|----------------------------------------------------------------------------------------------------|
| 🖉 🔄 🗸 😪 😓 🛛 😓 👘 👘 🔹 1 🎝 🎝 💭 🔽 🛛 😨                                                                                                    |
| Maintain HR Master Data    Maintain HR Master Data       Personnel no. 9000069 Name George CrumleyOI EEGroup SPA Employees PersA 4601 Natural and Cultural Resources EESubgroup AI FT N-FLSAOT Perm CostC 4699999999 CULTURE RESOURCES Basic Personal Data Period Period < |
|                                                                                                    |
|                                                                                                    |

# 20. Click Create (F5) button.

| reate lime ir      | Transfer Specifications (2012)                                           |                 |
|--------------------|--------------------------------------------------------------------------|-----------------|
| 🗗 <u>I</u> nfotype | <u>E</u> dit <u>G</u> oto Extr <u>a</u> s S <u>y</u> stem <u>H</u> elp   |                 |
| Ø                  | 🔽   🛱 🛱 🏝 👘 🖨   🧟 🚫 🧐 🔚 » 💌                                              | 2   🕜 🖳         |
| Create 1           | Time Transfer Specifications (2012)                                      |                 |
| a 🗈 🙇 I            | The second work schedule Activity allocation Cost assignment Externation | al services 🕴 💐 |
| Personnel No       | 80000069 Name George Crumley01                                           |                 |
| EE group           | A SPA Employees Personnel ar 4601 Natural and Cultural Re                | sources         |
| WS rule            | D01N08GN MTWHF-8,SaS-O Status Active                                     |                 |
| Start              | 04/01/2008 To 04/01/2008                                                 |                 |
|                    |                                                                          |                 |
| Time transfer      | r specification                                                          |                 |
| Time transfer      | r type 🛛 🔁 Pre SAP Work Time Adj                                         |                 |
| Number of hou      | ours -3.00 Hours                                                         |                 |
| mannber of not     |                                                                          |                 |

**21.** Update the following **required** and **optional** fields:

| Field Name      | Description                                         |   | Values                          |
|-----------------|-----------------------------------------------------|---|---------------------------------|
| Number of hours | Enter the number of hours to be added or subtracted | R | Enter value in Number of hours. |
|                 | (-).                                                |   | Example: -3.00                  |

- 22. Click Enter Sutton.
- 23. Click Save (Ctrl+S) 🖶 button.

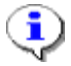

**Information:** Enter the number of hours to be adjusted, positive or negative. Click Enter to validate the data and then save your data.

For example:

- If 8.5 hours of time worked was not reported, enter 8.50 hours.
- If 3 hours too much time worked was reported, enter -3.00 hours (as in this screen shot).

| 로 H <u>R</u> master data                                                                                                    | Edit Goto Extras Utilities Settings System Help                                                                                                    |
|----------------------------------------------------------------------------------------------------|----------------------------------------------------------------------------------------------------|
| Ø                                                                                                    | 💌 🔍 📃   😪 😪   🗁 🖞 👘 I 🏝 🖆 💭 💭   🌄 🛛 🖳                                                                                                    |
| Personnel no. 8<br>Name G<br>EEGroup A S<br>EESubgroup A1 F                                                                                                    | Im       Master Data         Im       Im         Im       Im                                                                                                    |
| Basic Personal Data<br>Infotype Text<br>Actions<br>Organizational Assi<br>Personal Data<br>Addresses<br>Planned Working T<br>Basic Pay<br>Family Member/De<br>I-9 Residence Statu<br>Additional Personal | a       Payroll       Benefits       Time       Addtl. Personal Data       Planning D       Image: Constraint of the second second |
| Direct selection<br>Infotype                                                                                                    | Time Transfer Specifications STy ZWDJ SAP Work Time Adj                                                                                                    |

25. Click Overview (Shift+F8) 🔷 button.

**Information:** To view the data you just entered, choose the **All** time period button and click **Overview**.

**(** 

## List Time Transfer Specifications (2012)

| Infotype Edit                | : Goto Extras Sy: | stem H         | felp                      |                    |  |  |
|------------------------------|-------------------|----------------|---------------------------|--------------------|--|--|
| 0                            | 1                 | 0              | ) 🔇   🗅 (i) (i) (i) 🕄 🔁 . | ት 🕰 🛛 🔣 🖉 🖪        |  |  |
| List Time                    | Transfer Spec     | <b>il</b> Back | (F3): <b>(2012)</b>       |                    |  |  |
|                              | <u>A</u>          |                |                           |                    |  |  |
| Personnel No                 | 80000069          |                | Name George               | ge Crumley01       |  |  |
| EE group                     | A SPA Employee    | es -           | Personnel ar 4601         | Cultural Resources |  |  |
| WS rule                      | D01N08GN MTVV     | -<br>HF-8,Sa   | S-0                       | Status Active      |  |  |
| 🔤 Choose                     | 01/01/1800 🕑 🖸    | To             | 12/31/9999 ST             | STy. ZWDJ          |  |  |
| Time Transfer Specifications |                   |                |                           |                    |  |  |
| Start Date                   | End Date          | Time           | Time transfer type text   | Number LI          |  |  |
| 04/01/2008                   | 04/01/2008        | ZWDJ           | Pre SAP Work Time Adj     | j 3.00-            |  |  |
|                              |                   |                |                           |                    |  |  |
|                              |                   |                |                           |                    |  |  |
|                              |                   |                |                           |                    |  |  |
|                              |                   |                |                           |                    |  |  |
|                              |                   |                |                           |                    |  |  |

26. Click Back (F3) dutton.

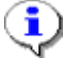

**Information:** The data entered is displayed.

**27.** The system task is complete.

# **Change Record**

• 9/23/2020 – Updated format, assigned reference number, and made accessible – Claire Ennis